## VIVACOM

## Инсталиране на EON Smart Box

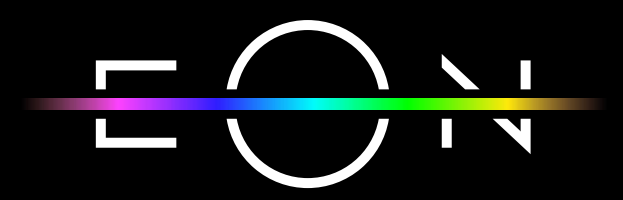

vivacom.bg

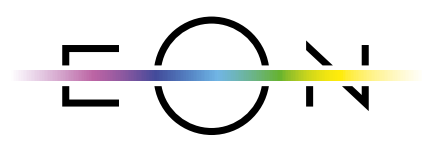

EON SMART TV За Smart телевизор

Изтеглете gupekmнo om APP Store на Вашия телевизор.

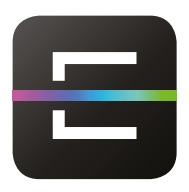

EON TV За смартфон и таблет

Изтеглете от:

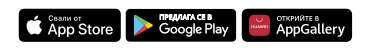

## EON SMART BOX ТРЯБВА ДА БЪДЕ СВЪРЗАН КЪМ ЕЛЕКТРИ-ЧЕСКАТА МРЕЖА, ТЕЛЕВИЗОР И РУТЕР, ЗА ДА СЕ СВЪРЖЕ С ИНТЕРНЕТ.

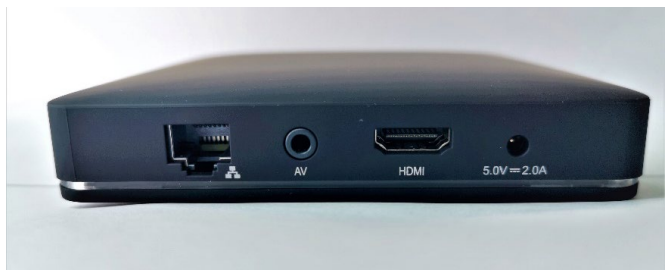

Фиг. 1 Входове за свързване

- 1. Включете захранващия кабел, предоставен в кутията, в съответния изход на приемника и го включете в контакта.
- 2. След това свържете EON Smart Вох към телевизора чрез HDMI кабела от кутията.
- 3. Накрая свържете приемника с интернет посредством LAN кабела от кутията.

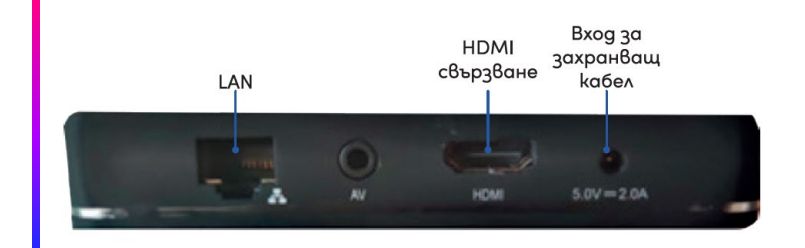

Фиг. 2 Свързване на EON приемник

4. На предната страна на приемника светлинният индикатор ще свети в червено за няколко секунди и след това ще стане зелен, което показва, че устройството влиза в режим на готовност.

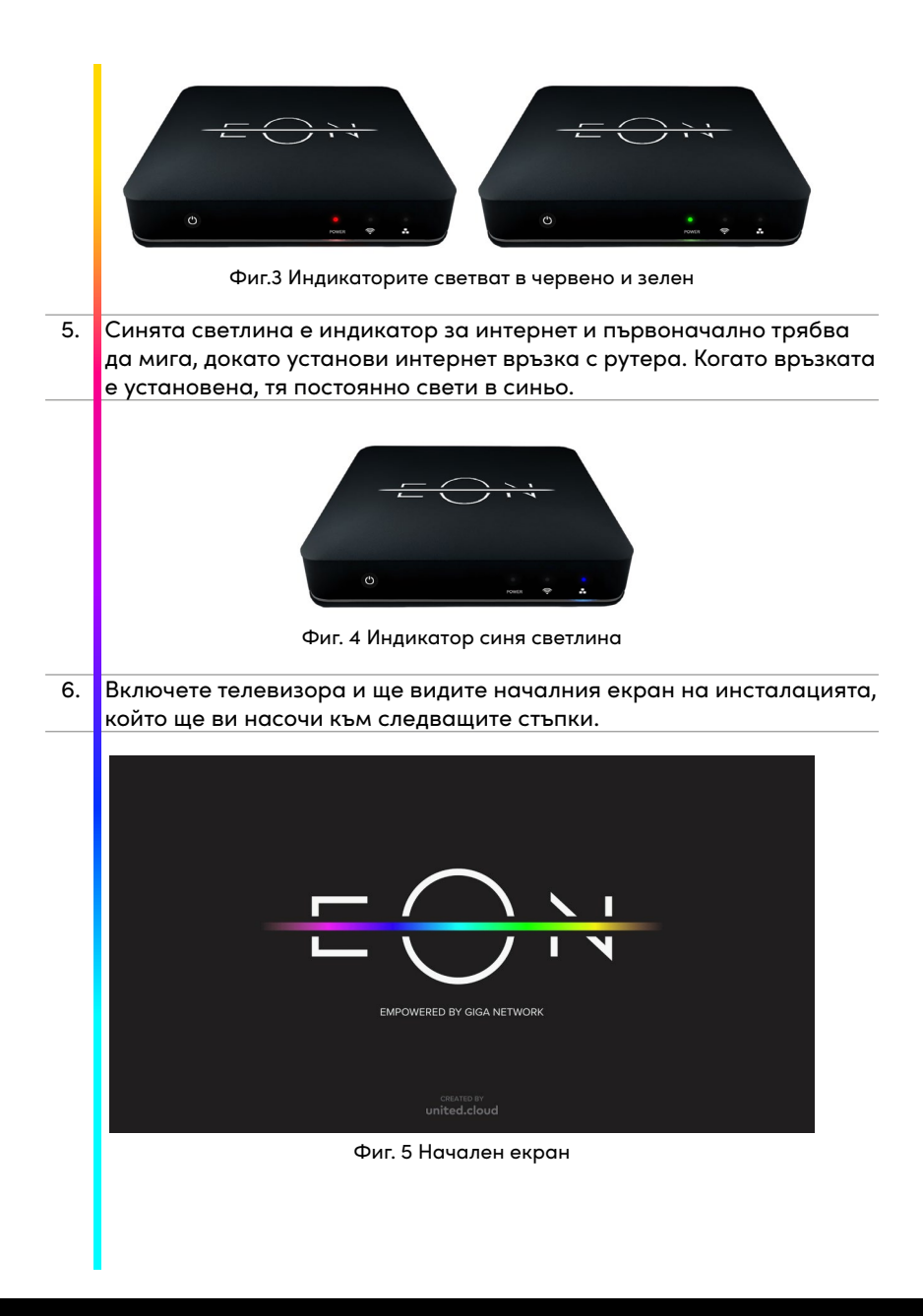

7. На екрана ще се появи съобщение, че трябва да сдвоите EON дистанционното управление с EON Smart Box. Това става, като натиснете бутоните за увеличаване на звука и смяна на канал нагоре и задържите за 3 секунди. Дръжте дистанционното управление на разстояние не повече от 25 см от приемника.

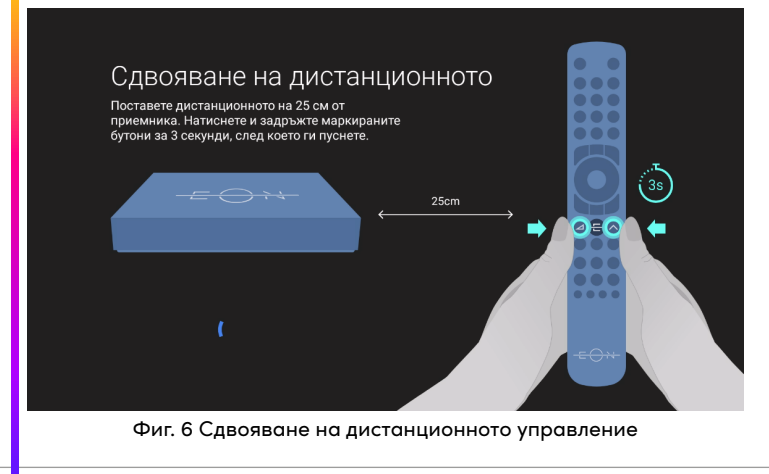

 Ако сдвояването е успешно, на екрана ще видите съобщение "Сдвояването е успешно".

| Сдвояван<br>сдвояван<br>върнете н | ОЯВАНЕТО Е УСПЕШНО<br>нето приключи, натиснете ОК, за да се<br>ъм ЕОN ТВ. |    |  |
|-----------------------------------|---------------------------------------------------------------------------|----|--|
|                                   | Текуща версия: 0133.02.14                                                 | DK |  |

Фиг. 7 Успешно сдвояване

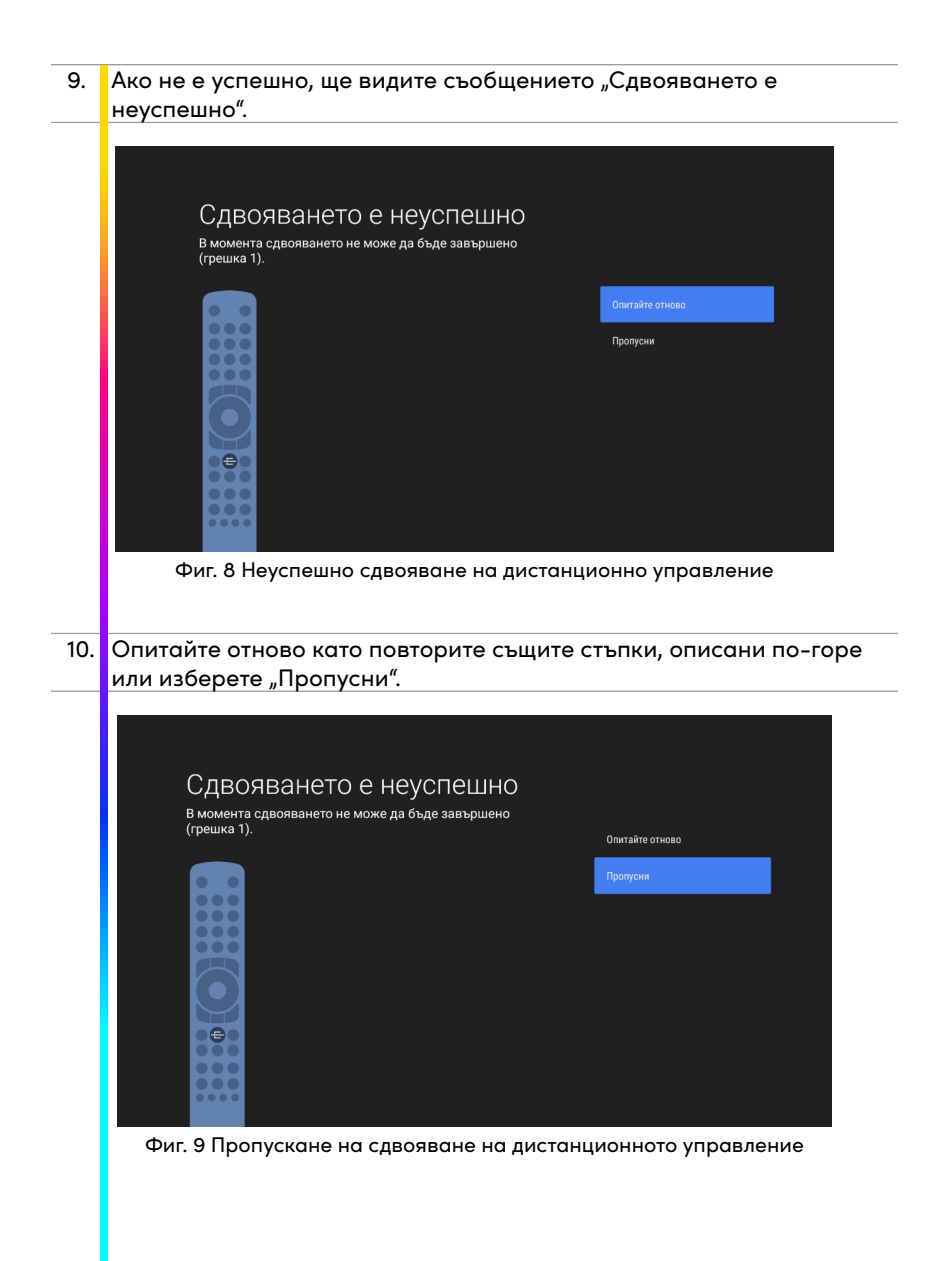

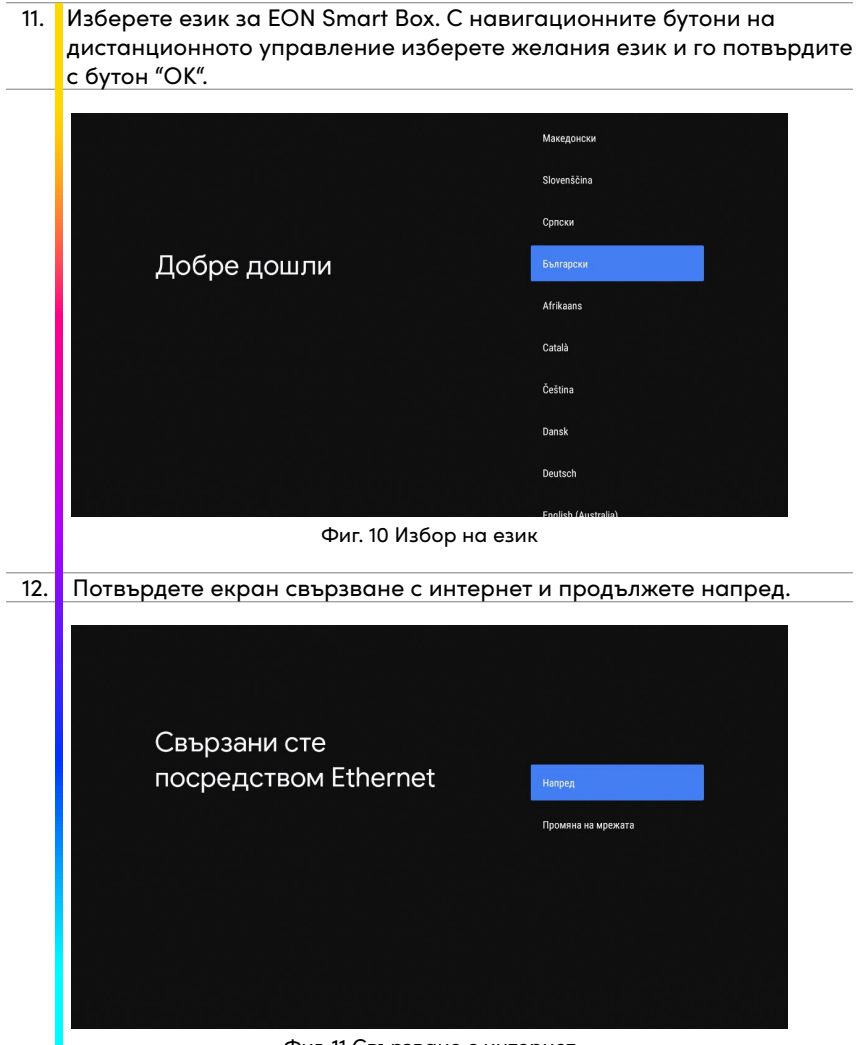

Фиг. 11 Свързване с интернет

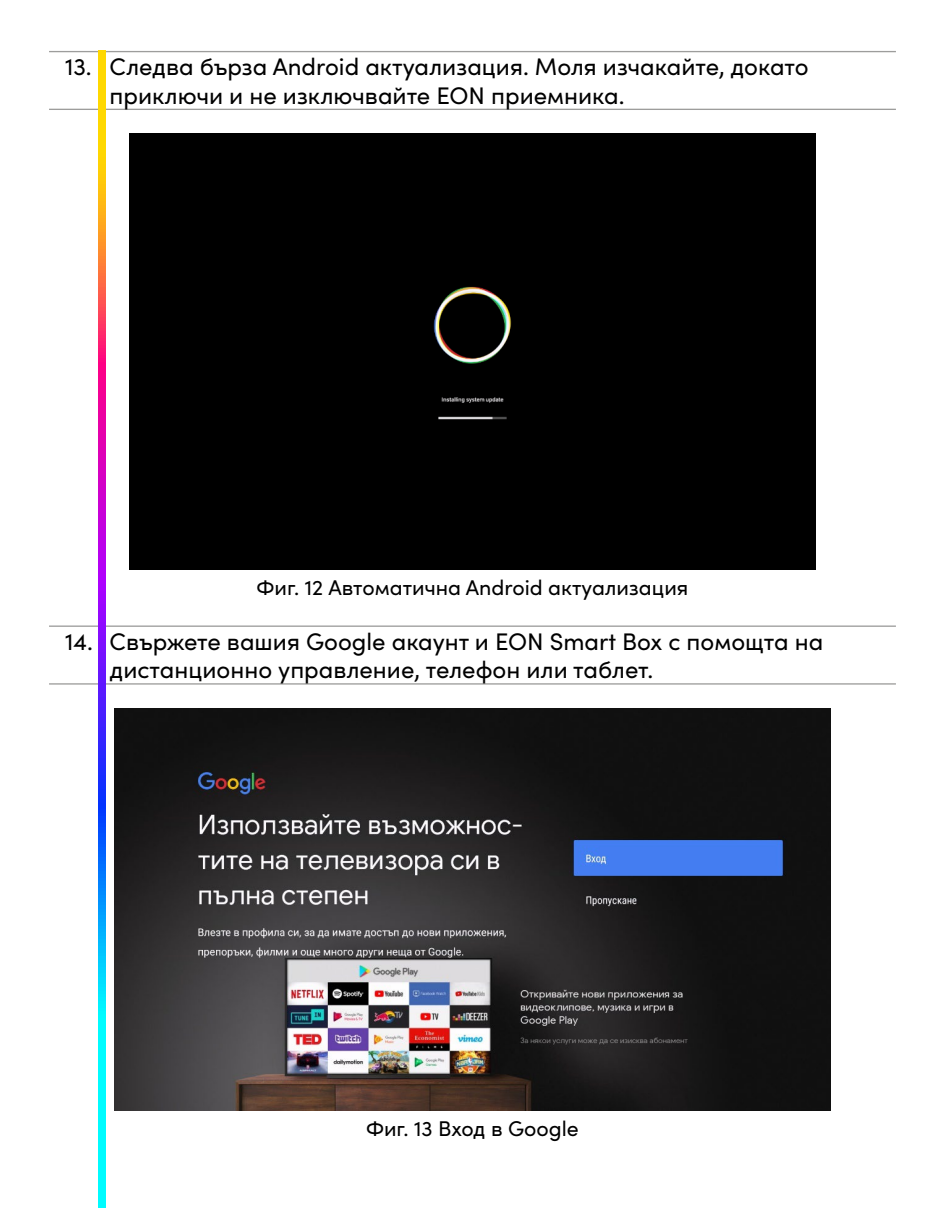

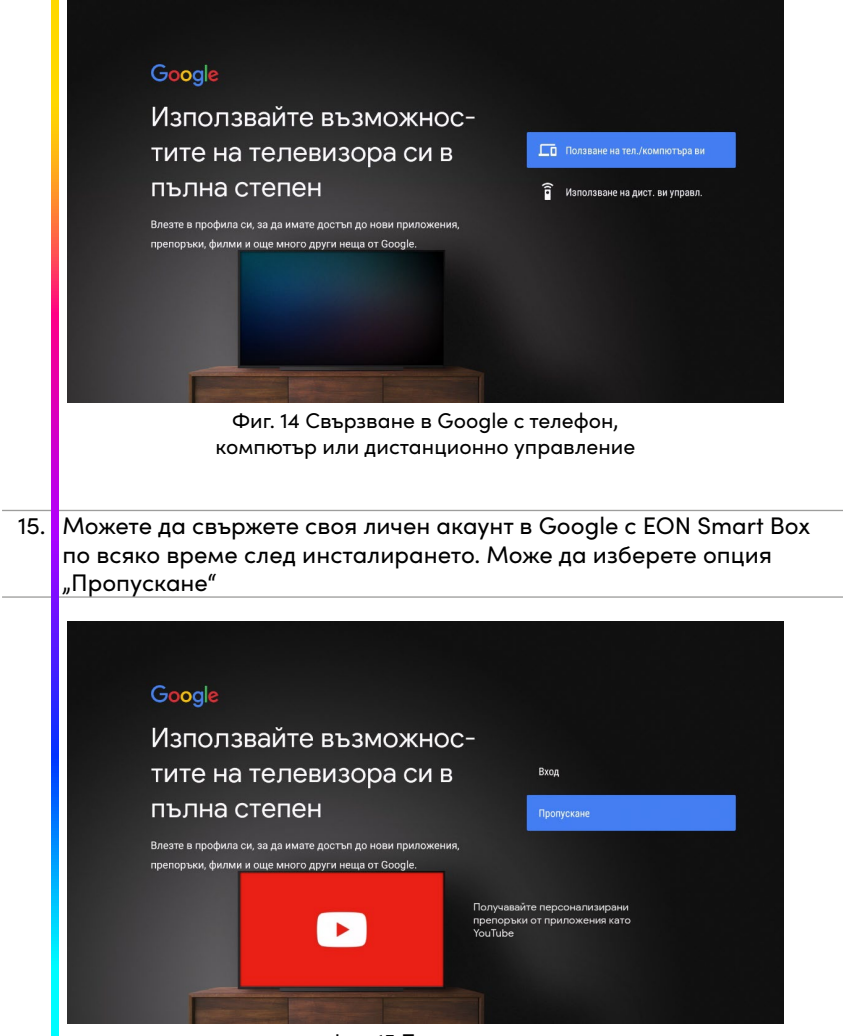

Фиг. 15 Пропускане

16. При вписване в Google акаунта е необходимо да приемете условията за използване, местоположение и избор за изпращане на автоматично известие до Google. Това помага на Google да подобри своите приложения.

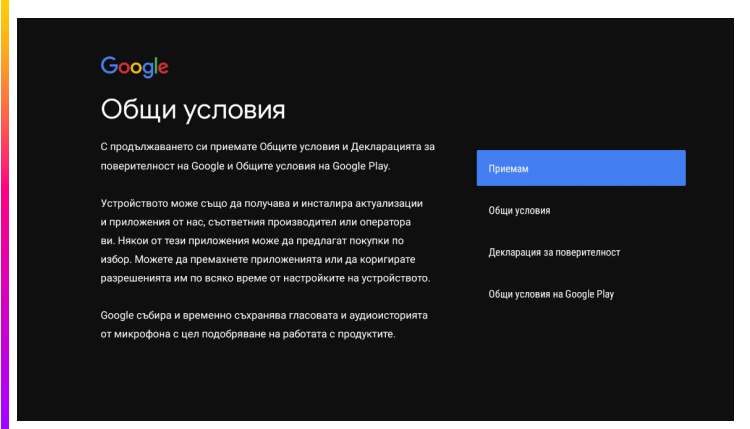

## Фиг. 16 Условия за ползване

| Google                                                         |    |
|----------------------------------------------------------------|----|
| Местоположение                                                 | Да |
| Разрешете ни да използваме местоположението на устройството    | Не |
| ви с цел подобряване на практическата ви работа. За правилната |    |
| работа на определени възможности на приложенията или           |    |
| платформата, като например поточно предаване на местно         |    |
| съдържание или предавания на живо, може да се изисква          |    |
| местоположението на устройството ви. Може да изберете дали     |    |
| да споделяте тази информация с приложения на трети страни при  |    |
| инсталирането или стартирането им. Винаги можете да коригирате |    |
| разрешенията от настройките.                                   |    |

Фиг. 17 Местоположение

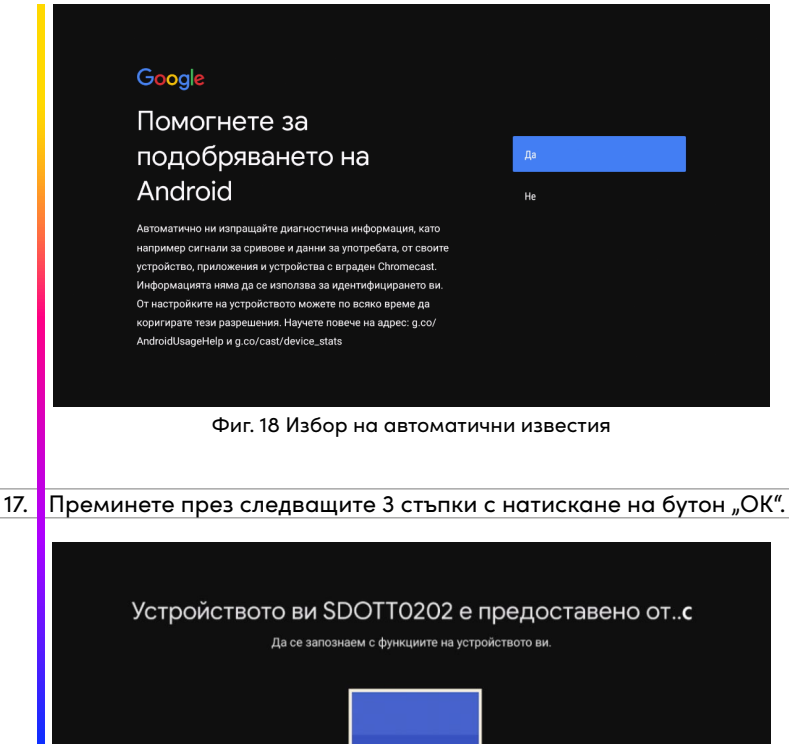

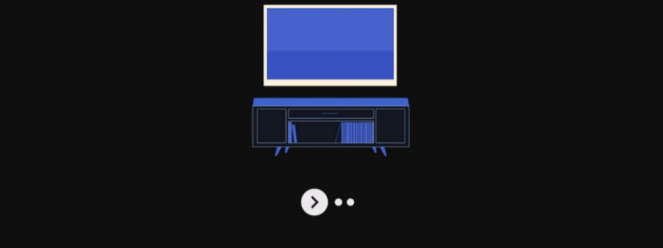

Фиг. 19 Име на устройство

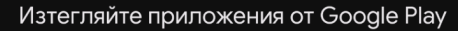

Google Play Maraзин предлага приложения, които със сигурност ще ви харесат. Гледайте предавания, предавайте поточно спортни състезания на живо, играйте игри и правете още много други неща.

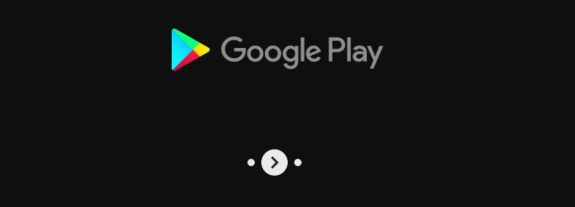

Фиг. 20 Изтегляне на приложения от Google Play

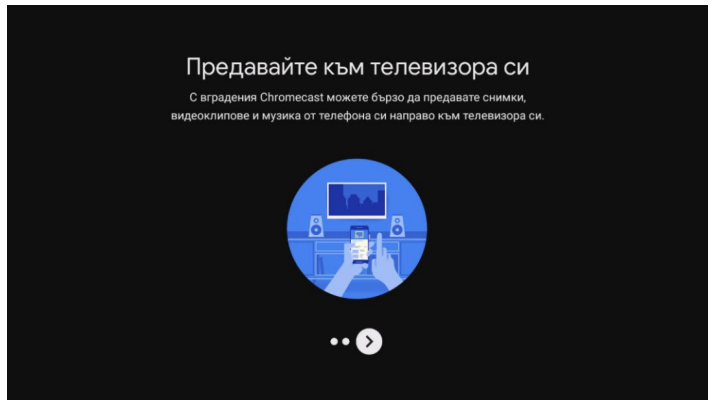

Фиг.21 Chromecast

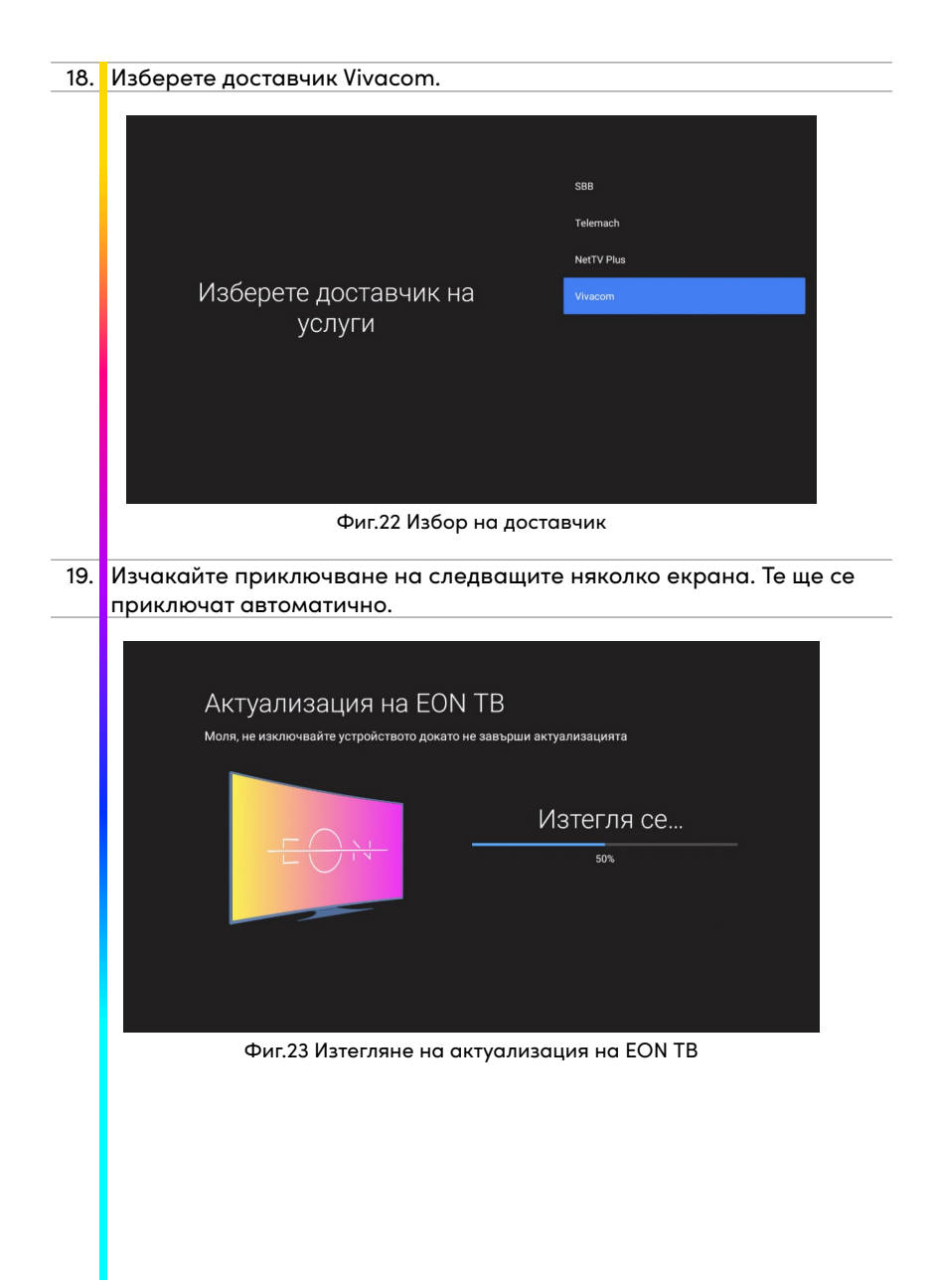

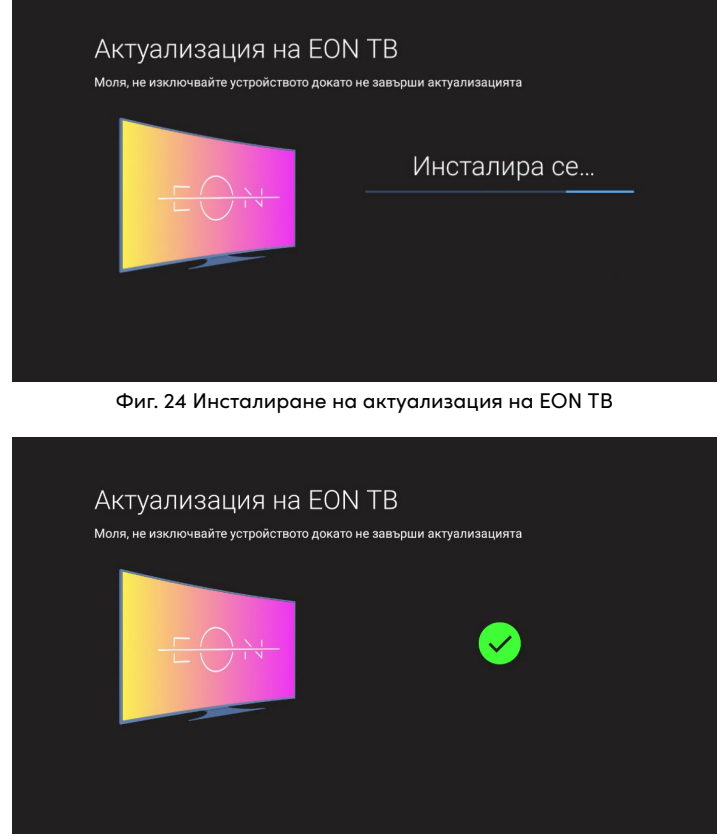

Фиг. 25 Приключване на актуализация на EON ТВ

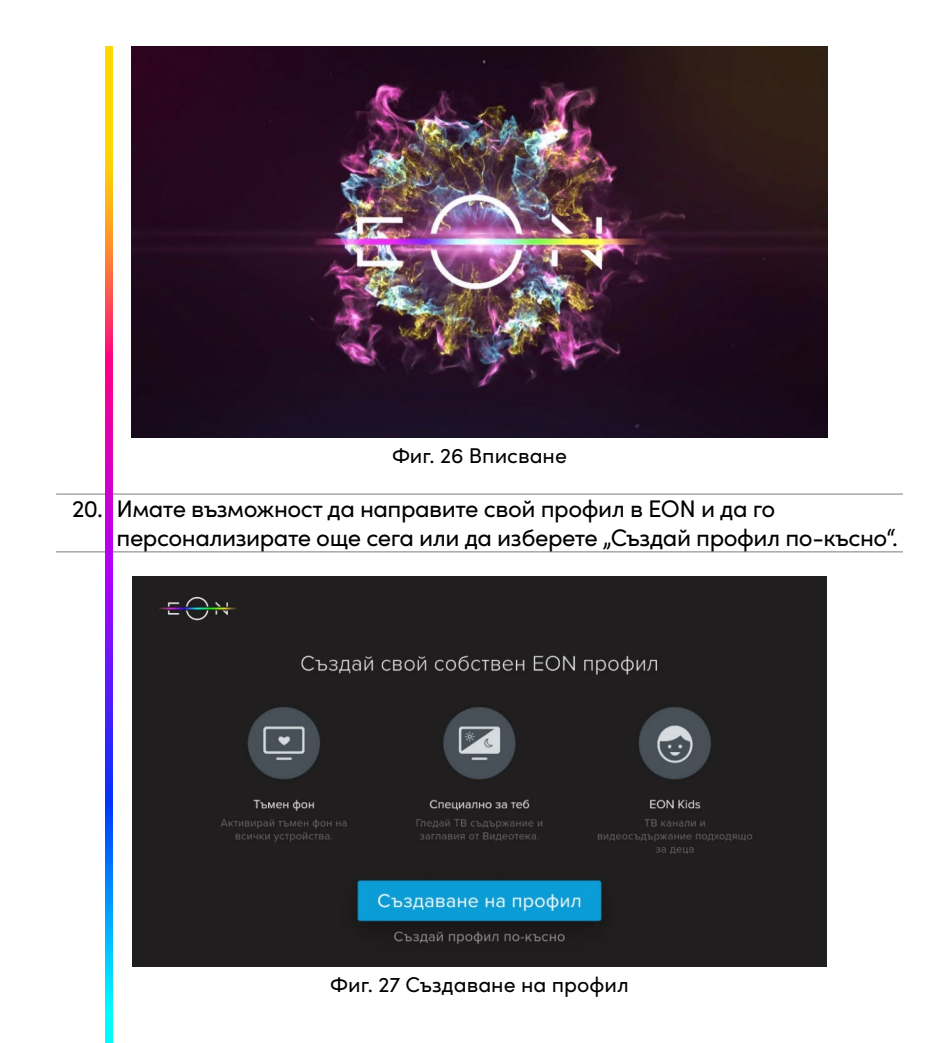

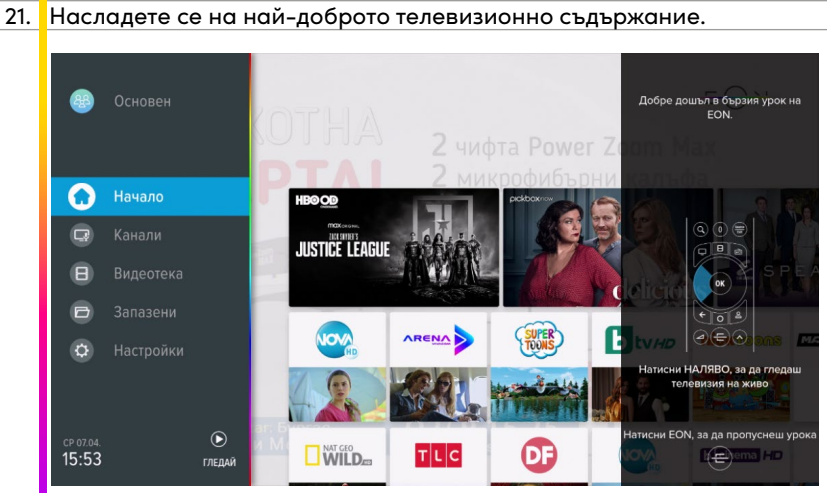

Фиг. 28 Начален екран

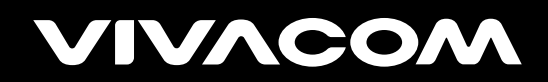

vivacom.bg